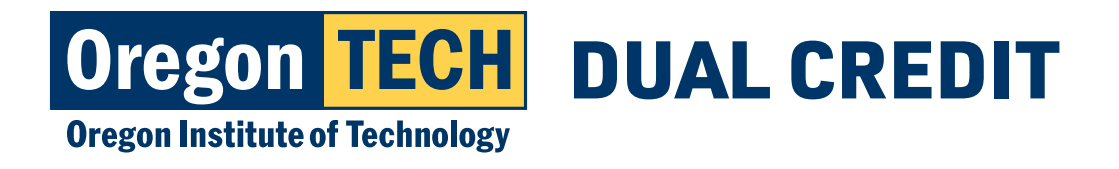

# REGISTRATION INSTRUCTIONS FOR DUAL CREDIT

## Signing up for your dual credit course.

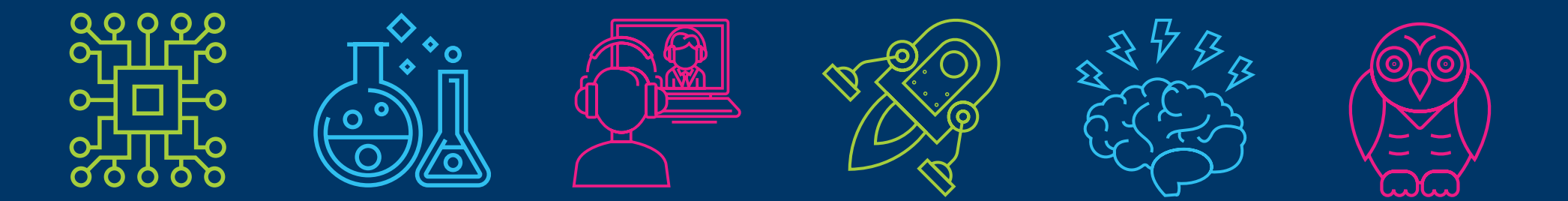

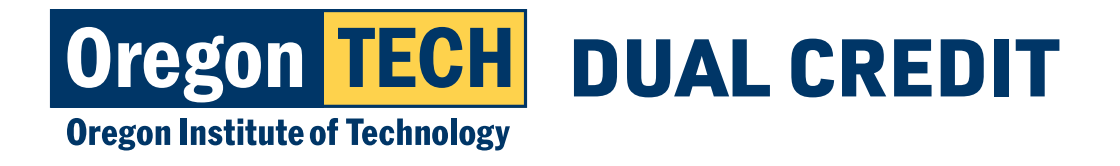

## **Step 1: TECHweb Login**

- 1. Go to techweb.oit.edu.
- 2. User Name = "preferred name. lastname@oit.edu".
- 3. Password for first time login = **Hootie** 
  - + 9 digit student ID number (this is your 918#)
- 4. If you have previously logged in, use the password you created.
- 5. Having trouble logging in? Call **541.885.1470**.

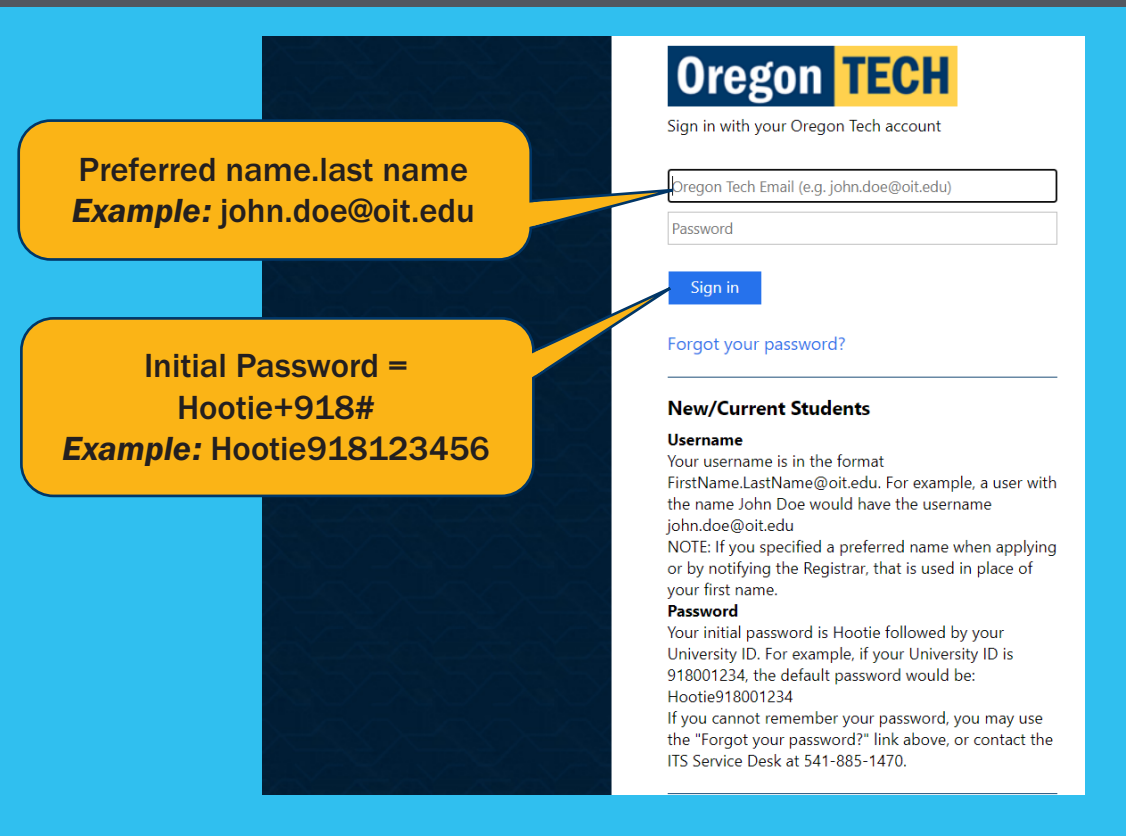

### First Time Login Example:

Oregon Tech ID: 918XXXXXX Student Name: John Doe Username: john.doe@oit.edu Password: Hootie918xxxxx

![](_page_1_Picture_12.jpeg)

![](_page_2_Picture_0.jpeg)

## **Step 2: Register for Courses**

1. After entering TECHweb, click "Register for Courses."

![](_page_2_Picture_4.jpeg)

![](_page_2_Picture_5.jpeg)

![](_page_3_Picture_0.jpeg)

## Step 3: Race & Ethnicity Prompt

- 1. Select appropriate response and click "Continue"
- 2. Review your selection.
- 3. Select "Done" or "Ask Me Later."

| Company of Lating                                                                                                    |                                                                                                    |                           |                                                                                                    |                                                                                                    |
|----------------------------------------------------------------------------------------------------|----------------------------------------------------------------------------------------------------|---------------------------|----------------------------------------------------------------------------------------------------|----------------------------------------------------------------------------------------------------|
| Not Hispanic or Latino                                                                                                    |                                                                                                    |                           |                                                                                                    |                                                                                                    |
| Colort one or more recer to indicate what you consider yourself to be                                                                                                    |                                                                                                    |                           |                                                                                                    |                                                                                                    |
| · Select one of more races to marcate marchine consider you self to be.                                                                                                    |                                                                                                    |                           |                                                                                                    |                                                                                                    |
| American Indian or Alaska Native                                                                                                    | Asian                                                                                                    | Black or African American | Native Hawaiian or Other Pacific Islander                                                                                                    | White                                                                                                    |
| American Indian of Alaska Native American Indian Charlot Reference American Indian - Covel Iedian Tible American Indian - Covel Iedian Tible American Indian - Covel Iedian Tible American Indian - Native American Indian - Native American Indian - Visao Yom Syngs American Indian - VisaoN | Atan Atan Indian Atan Indian Atan Indian Atan Indian Atan Indian Atan Indian Atan Indian Atan Indian Atan Indian Atan Indian Atan Indian Atan Atan Atan Atan Atan Atan Atan At | Black or African American | Nature Hawaitain or Other Pacific Islander<br>  pacif, Isl/pacific Islander,<br>  pacific Islander - Gaananan<br>  pacific Islander - Gaananan<br>  pacific Islander - Hawaitan<br>  pacific Islander - Hawaitan<br>  pacific Islander - Melanesian<br>  pacific Islander - Other<br>  pacific Islander - Polynesian<br>  pacific Islander - Tongan | Vinite Phidole Sattern - Armsnin Midole Sattern - Armsnin Midole Sattern - Armsnin Midole Sattern - Armsnin Midole Sattern - Armsnin Midole Sattern - Armsnin Midole Sattern - Behesn Midole Sattern - Durze Midole Sattern - Durze Midole Sattern - Durze Midole Sattern - Faral Midole Sattern - Faral Midole Sattern - Faral Midole Sattern - Narren Midole Sattern - Narren Midole Sattern - Valchane Midole Sattern - Valchane Midole Sattern - |
| Continue Ask Me Later                                                                                                    |                                                                                                    |                           |                                                                                                    |                                                                                                    |
|                                                                                                    |                                                                                                    |                           |                                                                                                    |                                                                                                    |

![](_page_3_Picture_7.jpeg)

![](_page_3_Picture_8.jpeg)

![](_page_4_Picture_0.jpeg)

### **Step 4: Select desired term**

1. Click "Select a Term" drop down menu.

2. Choose the appropriate term. Ask your teacher if you are not sure which term you are registering for.

| Registration              | Term: Fall 20       | 22 09/28/2 | 2-12/16/22 | 08/17/2022 10:3 | 39 a.m.              |         |            |
|---------------------------|---------------------|------------|------------|-----------------|----------------------|---------|------------|
| Main Menu                 | Employee            | Faculty    | Finance    | Financial Aid   | Personal Information | Student | Proxy Menu |
| Registra                  | ition Ter           | m          |            |                 |                      |         |            |
| Select a Te<br>Submit     | Fall 20             | 22 09/28/  | 22-12/16/  | 22 🗸            | ß                    |         |            |
| RELEASE: 8<br>© 2022 Ellu | 3.7.1<br>cian Compa | any L.P. a | nd its aff | iliates.        |                      |         |            |

![](_page_4_Picture_6.jpeg)

![](_page_5_Picture_0.jpeg)

### **Step 5: Select desired term**

1. Select "I confirm agreement - proceed to registration."

2. Click "Register, Add or Drop Classes."

#### Repayment through Financial Aid:

- a. Oregon Tech will apply all scholarships, non-Title IV grants, fee remissions, and institutional loans to student account balances BEFORE any monies are released to the student.
- b. Oregon Tech will apply all Title IV Higher Education Act financial aid to current and prior term (terms within the same financial aid year) institutional charge balances (tuition, mandatory fees, room and board) BEFORE any monies are released to the student.
- c. Oregon Tech will apply all Title IV Higher Education Act financial aid to current and prior term (terms within the same financial aid year) non-institutional charge balances, if authorized by the student on the Title IV Authorization Survey (completed by the student on Web for Student under financial aid eligibility requirements), BEFORE any monies are released to the student.
- d. Oregon Tech will apply up to \$200 of Title IV Higher Education Act financial aid to any prior financial aid year balance, if authorized by the student on the Prior Year Authorization Survey (completed by the student on Web for Student under financial aid eligibility requirements), BEFORE any monies are released to the student.
- e. Students who decline the automatic crediting of Title IV aid to a prior term's unpaid fines and penalties or to current charges other than tuition, mandatory fees, room and board are responsible to pay such fees by the second week of the term.

Billing Rights Summary - In case of errors or questions, a debtor under this Agreement may challenge a charge within sixty days after the first bill on which the suspected error or problem appeared, by directing his or her inquiry to the office initiating the charge. If an error occurred, charges will be adjusted accordingly.

Notification of Changes - Oregon Tech may amend these terms and conditions without securing a new agreement. Oregon Tech will notify Student Financial Responsibility Agreement members of any changes in interest, charges, or fees in advance of the change. The continued use of the Student Financial Responsibility Agreement constitutes acceptance of the new terms and conditions.

I Confirm Agreement - Proceed to Registration Menu

Complete Agreement Later - Return to Registration Menu

### Student Registration

10.

11.

![](_page_5_Picture_16.jpeg)

![](_page_5_Picture_17.jpeg)

![](_page_6_Picture_0.jpeg)

## **Step 6: Enter Registration PIN**

- 1. Enter Dual Credit PIN.
- 2. Dual Credit PIN \*hstud
- 3. Make sure to use \* (asterisk before hstud).
- 4. Click "Submit."

Registration Term: Fall 2017 09/25/17-12/08/17 08/09/2017 09:38 a.m.

Main Menu Employee Financial Aid Personal Information Student Proxy Menu

#### BACK SITE MAP HELP EXIT

#### Student Term Registration

Please verify you are registering for the correct term by looking in top left corner of your screen. If you need to change the term, click back, click select term, select the correct term you wish to register for.

If you are a newly admitted, full-time student and this is the first time you are registering for courses, please be aware you will be charged a nonrefundable transcript for life and matriculation fee. If you have any questions regarding these charges, please contact the business office at <u>541-</u> <u>885-1202</u>.

To register, add or drop classes, you must have an Advisor PIN for the term selected. The Advisor PIN changes each term for admitted students.

- If you are a Wilsonville Student your PIN will always be oitpdx unless you are a computer science, information technology or business major.
- If you are a non-admitted student, your PIN will always be nadmit.
- If you are a Boeing Employee, your PIN will always be seatac.
- If you are a degree completion student your PIN will always be degree.

Please NOTE that Advisor PINs are case sensitive and lower case is required for alphabetic Advisor PINs.

Upon registration students are responsible for all tuition and fees which are due before Friday at 5:00 p.m. the second week of classes for each term.

SUMMER TERM: Academic advising is not required for summer term. To register for Summer term, be sure to change the term to Summer. Advisor PINs for summer term are:

- All admitted students use summer.
- · All non-admitted students use nadmit.
- If your PIN is usually oitpdx, use oitpdx.
  - If your PIN is usually degree, use **degree**.

Advisor PIN:

Submit

![](_page_6_Picture_27.jpeg)

![](_page_7_Picture_0.jpeg)

## **Step 7: Add CRN**

- 1. Go to bottom of webpage and add 5 digit CRN.
- CRN is your Course Reference Number and will be different for each dual credit class you take.
- 3. You can get your CRN from your high school teacher.
- 4. List of course CRNs on website www.oit.edu/dual-credit-enroll.
- 5. Click "Submit" changes.

#### Registration Term: Fall 2017 09/25/17-12/08/17 08/09/2017 09:39 a.m.

Main Menu Employee Financial Aid Personal Information Student Proxy Menu

BACK SITE MAP HELP EXIT Add or Drop Classes

(1) For information on registration, course adds/drops, and registration error messages, please click on HELP above.

🕼 After registration schedule is submitted, you can order any required course materials by clicking on "Bookstore Shopping Cart" link at the bottom of this page.

#### Current Schedule

| Status                      | Action   | CRN   | Subj | Crse | Sec Level         | Cred  | Grade Mode | Title                         |
|-----------------------------|----------|-------|------|------|-------------------|-------|------------|-------------------------------|
| **Web Reg** on May 16, 2017 | None 🗸   | 11351 | MLS  | 463  | 01P Undergraduate | 1.000 | Graded     | Foundations of MLS III        |
| **Web Reg** on May 16, 2017 | None 🗸 🗸 | 11354 | MLS  | 470  | 01P Undergraduate | 4.000 | Graded     | Chemistry & Immunology Extern |
| **Web Reg** on May 16, 2017 | None ~   | 11355 | MLS  | 471  | 01P Undergraduate | 4.000 | Graded     | Hematology Externship         |
| **Web Reg** on May 16, 2017 | None 🗸   | 11356 | MLS  | 472  | 01P Undergraduate | 4.000 | Graded     | Microbiology Externship       |
| **Web Reg** on May 16, 2017 | None ~   | 11357 | MLS  | 473  | 01P Undergraduate | 3.000 | Graded     | Immunohematology Extern       |

| Total Credit Hours | : 16.000           |    |  |  |  |  |
|--------------------|--------------------|----|--|--|--|--|
| Billing Hours:     | 16.000             |    |  |  |  |  |
| Minimum Hours:     | 0.000              |    |  |  |  |  |
| Maximum Hours:     | 21.000             |    |  |  |  |  |
| Date:              | Aug 09, 2017 09:39 | am |  |  |  |  |
| Add Classes W      | orksheet           |    |  |  |  |  |
| CRNs               |                    |    |  |  |  |  |
| 10552              |                    |    |  |  |  |  |
| Submit Changes     | Class Search Rese  | et |  |  |  |  |

![](_page_7_Picture_16.jpeg)

![](_page_8_Picture_0.jpeg)

## **Step 8: Confirm Registration**

- 1. Confirm Registration by viewing course schedule.
- 2. Return to main student registration menu.
- 3. Click "Detailed Class Schedule."
- 4. Class schedule should note teacher name and college course #.

\*Final step is to complete payment...

### Oregon TECH

| Main Menu / Employee            | Financial Aid Personal Informati | on Student Proxy Menu      |                                       |  |
|---------------------------------|----------------------------------|----------------------------|---------------------------------------|--|
| BACK SITE MAP HEL               | PEXIT                            |                            |                                       |  |
| Student Detail                  | Schedule                         |                            |                                       |  |
| Total Credit Hours:             | 17.000                           |                            |                                       |  |
|                                 |                                  |                            |                                       |  |
| Clinical Chemistry I            | I - MLS 416 - 01P                |                            |                                       |  |
| Associated Term:                | Spring 2017 04/03/17-06/16/17    | ,                          |                                       |  |
| CRN:                            | 31359                            |                            |                                       |  |
| Status:                         | **Web Reg** on Feb 26, 2017      |                            |                                       |  |
| Assigned Instructor             | " Ryan E. Brown 🞯                |                            |                                       |  |
| Grade Mode:                     | Graded                           |                            |                                       |  |
| Credits:                        | 6.000                            |                            |                                       |  |
| Level:                          | Undergraduate                    |                            |                                       |  |
| Campus:                         | Wilsonville                      |                            |                                       |  |
| Scheduled Meeting               | Times                            |                            |                                       |  |
| Type Time                       | Days Where                       | Date Range                 | Schedule Type Instructors             |  |
| Class 8:00 am - 10:2            | am MT Oregon Tech Wilsonvill     | e 106 Apr 03, 2017 - Jun 1 | 6, 2017 Lecture Rvan Edward Brown (P) |  |
|                                 |                                  |                            |                                       |  |
|                                 |                                  |                            |                                       |  |
| Clinical Chemistry I.           | I Lab - MLS 416 - 2LP            |                            |                                       |  |
| Associated Term:                | Spring 2017 04/03/17-06/16/17    |                            |                                       |  |
| CRN:                            | 31361<br>****                    |                            |                                       |  |
| Status:<br>Accienced Instructor | web Regard on Feb 26, 2017       |                            |                                       |  |
| Assigned Instructor             | • Ryan E. Brown                  |                            |                                       |  |
| Grade Mode:                     | Graded                           |                            |                                       |  |
| Credits:                        | 0.000                            |                            |                                       |  |
| Level:                          | Undergraduate                    |                            |                                       |  |
| Campus:                         | Wilsonville                      |                            |                                       |  |
| Scheduled Meeting               | Times                            |                            |                                       |  |
|                                 | -                                |                            |                                       |  |

![](_page_8_Picture_10.jpeg)